# 使いかた

# ビデオ録画の画面

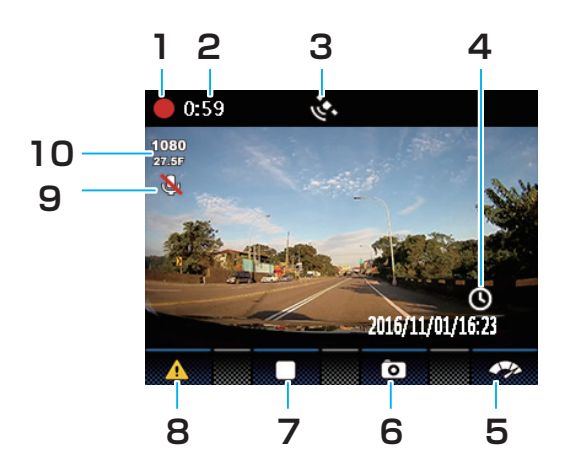

1. 録画中

ビデオを録画中のときに、表示しま す。

2. 録画時間

録画時間を表示します。

- 3. GPS アイコン GPS 衛星と同期すると、マークが表 示されます。
- 4. 時刻設定アイコン 時刻が初期設定に戻ると、このアイコンが表示されます。消えると現在の時 刻が表示されます。
- 5. クイック 4 分割ディスプレイ
  ▼ボタンを押すと、走行方向、走行 速度、走行状況、各種警告を表示しま す。
- 撮影アイコン
  ▲ボタンを押すと、スナップ画像の 撮影をします。
- 7. 録画停止 OK ボタンを押すと、録画を停止します。

# 8. 緊急録画 手動の場合:

ビデオ録画中に **1** ボタンを押すと、 **1** ボタンを押したときのファイルか ら手動で停止したときのファイルを保 存することができます(ボタンを押し たタイミングにより1つ前、1つ後 のファイルも保存される場合がありま す)。

#### 衝突が検出された場合:

自動的に緊急録画モードに入ります。

## 9. マイクミュート表示

マイクが消音になっていると、マークが表示されます。

## 10. 解像度

[録画の解像度設定]で設定された解像度が表示されます。(☞ P34)